# **GUI User Manual**

Revision 0.0.0

\*Technology by

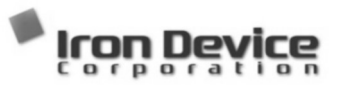

### 1. Purpose

Graphic User Interface (GUI) is a software program that verifies and tests the function of the Silicon Mitus product. This document is based on SMA2503 GUI.

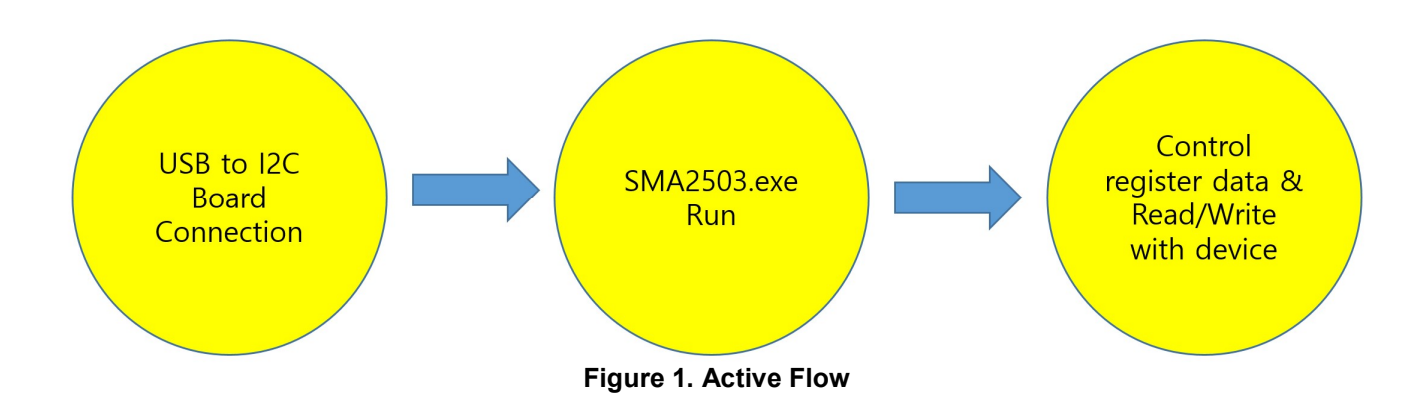

The Silicon Mitus evaluation system has an I2C port, so the user can control the action via the GUI program. The diagram below describes the connection for the Silicon Mitus evaluation system using the GUI Program with test equipment, USB to I2C Board, PC, USB cable and Silicon Mitus Evaluation Board (EVB) Kit.

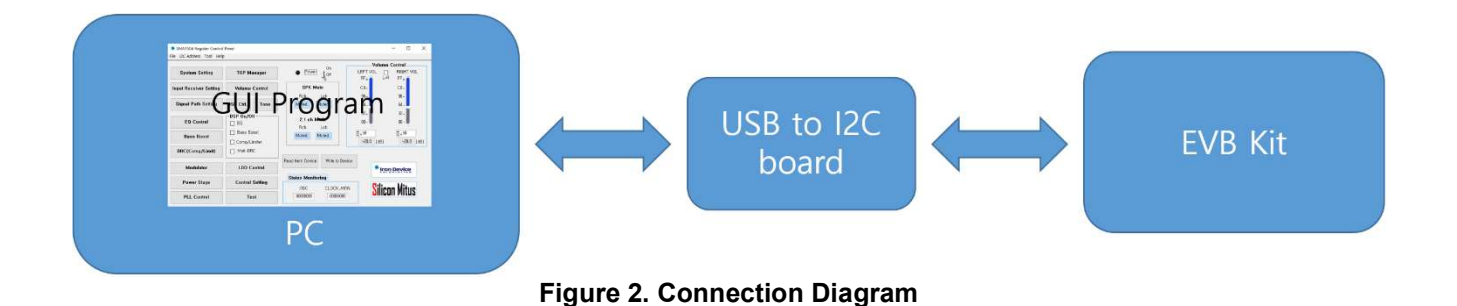

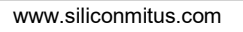

## 2. Installation

Unzip SMA2503\_Control\_Panel.zip to a local PC. To install the program, run "Setup.exe" file.

| SMA2503                                                                                                    | -            |                                                                                                    | X       |
|----------------------------------------------------------------------------------------------------|--------------|----------------------------------------------------------------------------------------------------|---------|
| Destination Directory<br>Select the installation directories.                                                                                            |              |                                                                                                    |         |
|                                                                                                    |              |                                                                                                    |         |
| All software will be installed in the following locations. To install software into a                                                                    |              |                                                                                                    |         |
| different location, click the Browse button and select another directory.                                                                                |              |                                                                                                    |         |
|                                                                                                    |              |                                                                                                    |         |
| Target directory for application                                                                                                    |              |                                                                                                    |         |
| Comprogram Files (Xob) wiron Device Corporation wSMr                                                                                                    |              |                                                                                                    |         |
| Target directory for National Instruments software                                                                                                    | _            |                                                                                                    |         |
| C: WProgram Files (X0b) Wivational instruments W Browse                                                                                                  |              |                                                                                                    |         |
| << Back                                                                                                    | >>           | Canc                                                                                                    | el      |
|                                                                                                    |              | _                                                                                                    | V       |
| SMA2503                                                                                                    | -            | ,LL                                                                                                    | X       |
| Start Installation<br>Review the following summary before continuing.                                                                                    |              |                                                                                                    |         |
|                                                                                                    |              |                                                                                                    |         |
| Adding or Changing                                                                                                    |              |                                                                                                    |         |
| SMA2503 Files                                                                                                    |              |                                                                                                    |         |
|                                                                                                    |              |                                                                                                    |         |
|                                                                                                    |              |                                                                                                    |         |
|                                                                                                    |              |                                                                                                    |         |
|                                                                                                    |              |                                                                                                    |         |
|                                                                                                    |              |                                                                                                    |         |
|                                                                                                    |              |                                                                                                    |         |
|                                                                                                    |              |                                                                                                    |         |
|                                                                                                    |              |                                                                                                    |         |
|                                                                                                    |              |                                                                                                    |         |
|                                                                                                    |              |                                                                                                    |         |
|                                                                                                    |              |                                                                                                    |         |
|                                                                                                    |              |                                                                                                    |         |
| Click the Next button to begin installation. Click the Back button to change the installation                                                            | settings.    |                                                                                                    |         |
| Click the Next button to begin installation. Click the Back button to change the installation                                                            | settings.    | Cano                                                                                                    |         |
| Click the Next button to begin installation. Click the Back button to change the installation                                                            | settings.    | Canc                                                                                                    | el      |
| Click the Next button to begin installation. Click the Back button to change the installation<br>Save File << Back Next                                  | settings.    |                                                                                                    | el<br>X |
| Click the Next button to begin installation. Click the Back button to change the installation           Save File         << Back                        | settings.    |                                                                                                    | el<br>X |
| Click the Next button to begin installation. Click the Back button to change the installation           SMA2503                                          | settings.    | <u>C</u> anc                                                                                                    | el<br>X |
| Click the Next button to begin installation. Click the Back button to change the installation           Save File         << Back                        | settings.    | <u>C</u> anc                                                                                                    | el X    |
| Click the Next button to begin installation. Click the Back button to change the installation           Save File         << Back                        | settings.    | <u>C</u> anc                                                                                                    | el<br>X |
| Click the Next button to begin installation. Click the Back button to change the installation           Gave File         << Back                        | >> Settings. | Canco<br>Canco<br>Cano<br>Canco<br>Canco<br>C | el<br>X |
| Click the Next button to begin installation. Click the Back button to change the installation Save File SMA2503 Generating script operations for action: | settings.    | <u>C</u> anc                                                                                                    | el<br>× |
| Click the Next button to begin installation. Click the Back button to change the installation          Save File       << Back                           | settings.    | <u>C</u> anc                                                                                                    | el<br>× |
| Click the Next button to begin installation. Click the Back button to change the installation           Save File         << Back                        | >>           | Canc                                                                                                    | el<br>× |
| Click the Next button to begin installation. Click the Back button to change the installation           Save File         << Back                        | settings.    | Cance<br>Cance<br>Cancella Cancella                                                                                                    | el      |

| U SMA2503                                      |                 | -              |     | ×   |
|------------------------------------------------|-----------------|----------------|-----|-----|
| Installation Complete                          |                 |                |     |     |
| The installer has finished updating your syste | em,             |                |     |     |
|                                                |                 |                |     |     |
|                                                |                 |                |     |     |
|                                                |                 |                |     |     |
|                                                |                 |                |     |     |
|                                                |                 |                |     |     |
|                                                |                 |                |     |     |
|                                                | << <u>B</u> ack | <u>N</u> ext>> | Ein | ish |

Installation Path

1. Windows Start  $\rightarrow$  Click " SMA2503 " SMA2503

2. C:\Program Files (x86)\Iron Device Corporation\SMA2503 folder. Run with SMA2503.exe

## 3. Device Configuration

Connect 'USB to I2C Board' to the Evaluation Board Kit.

- 1. Run SMA2503 GUI Program
- 2. If the USB to I2C Board is not connected normally, an error message pop-up window will appear.

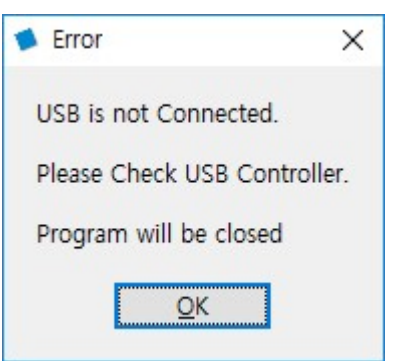

Figure 3. Error Message Pop-up

### 4. Board Manual

### 4.1 Introduction

The SMA2503 Evaluation (EV) Board is a demonstration and evaluation board that shows the capabilities and features of SMA2503 chipset designed by Silicon Mitus (Iron Device). This board has an I2S interface for digital. Implementation of an amplifier with 2 x 150 W at 4  $\Omega$  (BTL mode) on four layers PCB.

### 4.2 Board Package Content

The SMA2503 EV Board package includes the following:

- 1. SMA2503 EV Board
- 2. USB to I2C Control Board
- 3. Cable set to connect the board in lab conditions.
- 4. Control S/W (Released by e-mail. Please contact Silicon Mitus separately.)

### 4.3 EV Board Overview

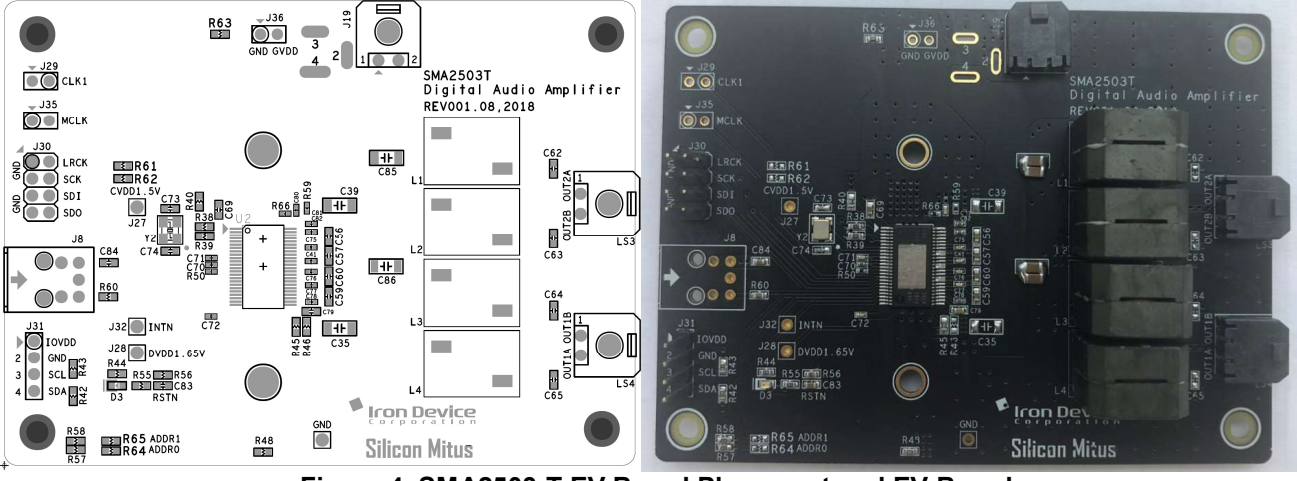

Figure 4. SMA2503-T EV Board Placement and EV Board

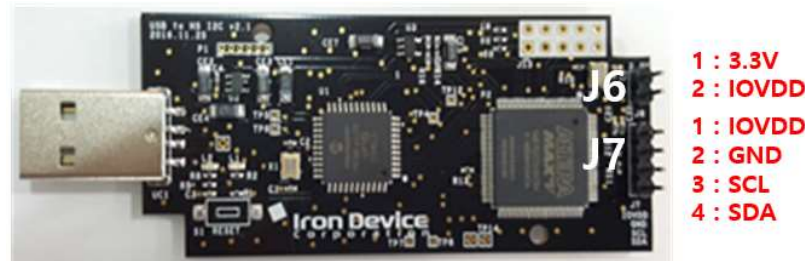

Figure 5. USB to High Speed I2C Control Board

| Type: 2.54 mm Pitch Pin Header for J6           |                  |        |  |
|-------------------------------------------------|------------------|--------|--|
| Pin                                             | Description      | Value  |  |
| 1                                               | 3.3 V LDO Output | +3.3 V |  |
| 2 IOVDD IOVDD                                   |                  |        |  |
| Connect Pin 1 and Pin 2 if IO voltage is +3.3 V |                  |        |  |

| Type: 2.54 mm Pitch Pin Header for J7 |             |                |
|---------------------------------------|-------------|----------------|
| Pin                                   | Description | Value          |
| 1                                     | IOVDD       | IOVDD (+3.3 V) |
| 2                                     | GND         | GND            |
| 3                                     | SCL         | 0 V to +3.3 V  |
| 4                                     | SDA         | 0 V to +3.3 V  |

### 4.4 Board Schematic

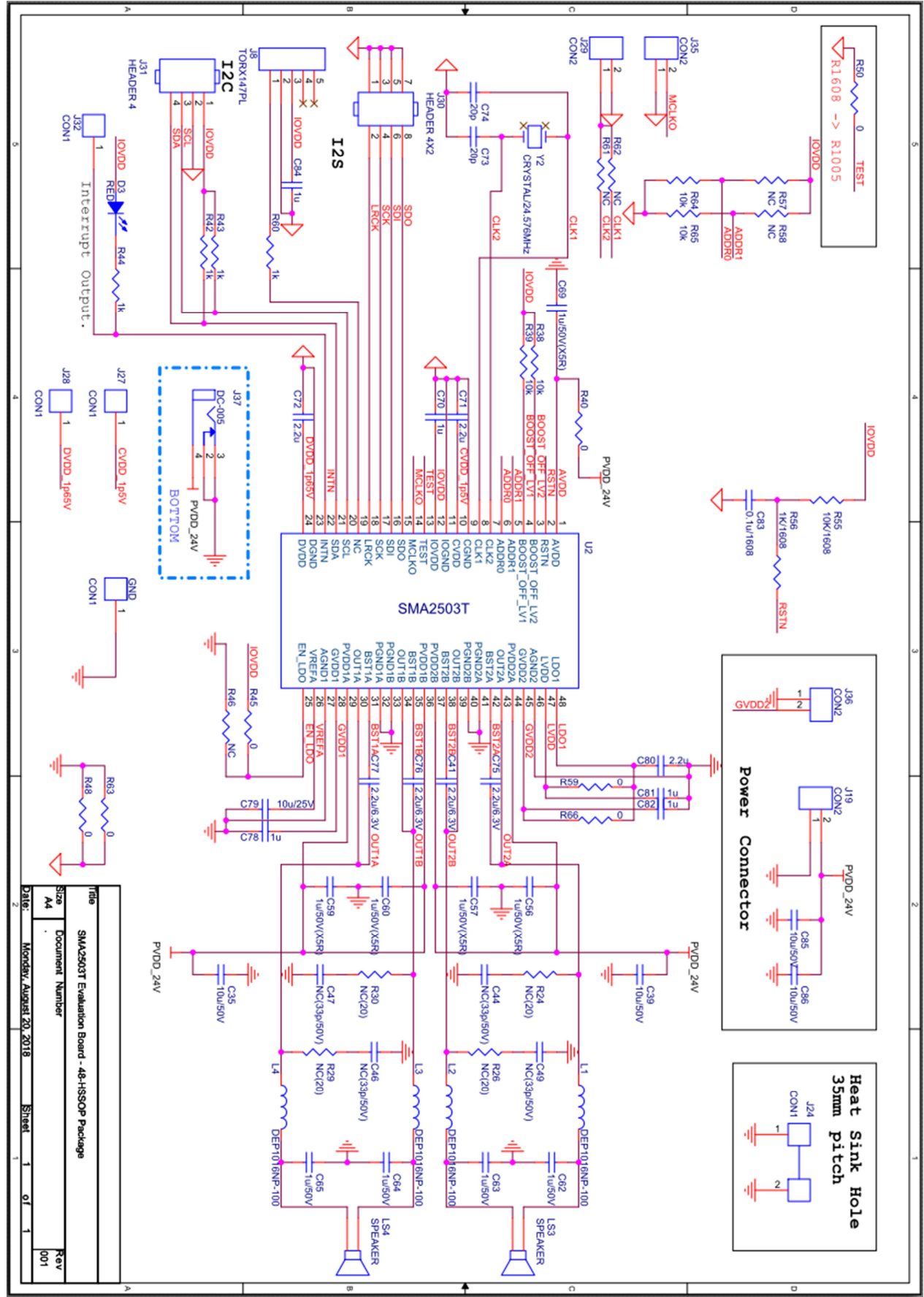

Figure 6. SMA2503-T EV Board Schematic

### 4.5 Connectors

| J19[SMA2503-T]: Power Stage and Analog Power Supply         |  |  |  |
|-------------------------------------------------------------|--|--|--|
| Type: Micro-Fit 3.0™ Right Angle Header (43650-0200, Molex) |  |  |  |
| Pin Description Value                                       |  |  |  |
| 1 PGND GND                                                  |  |  |  |
| 2 PVDD Maximum +40 V / 8.5 A                                |  |  |  |

#### LS4[SMA2503-T]: Left Speaker Output

| Type: Micro-Fit 3.0™ Right Angle Header (43650-0200, Molex) |               |               |
|-------------------------------------------------------------|---------------|---------------|
| Pin                                                         | Description   | Value         |
| 1                                                           | SPK Output1 P | Maximum +40 V |
| 2                                                           | SPK Output1 N | Maximum +40 V |

#### LS3[SMA2503-T]: Right Speaker Output

| Type: Micro-Fit 3.0™ Right Angle Header (43650-0200, Molex) |               |               |  |
|-------------------------------------------------------------|---------------|---------------|--|
| Pin                                                         | Description   | Value         |  |
| 1                                                           | SPK Output2 N | Maximum +40 V |  |
| 2                                                           | SPK Output2 P | Maximum +40 V |  |

#### J31[SMA2503-T]: I2C Control Pin

| Type: 2.54 mm Pitch Pin Header |             |               |
|--------------------------------|-------------|---------------|
| Pin                            | Description | Value         |
| 1                              | IOVDD       | 0 V to +3.3 V |
| 2                              | GND         | GND           |
| 3                              | SCL         | 0 V to +3.3 V |
| 4                              | SDA         | 0 V to +3.3 V |

#### J30[SMA2503-T]: I2S Input Port

| Type: 2.54 mm Pitch Pin Header |                                |               |  |
|--------------------------------|--------------------------------|---------------|--|
| Pin                            | Description                    | Value         |  |
| 1, 3, 5, 7                     | GND                            | GND           |  |
| 2                              | LRCK                           | 0 V to +3.3 V |  |
| 4                              | SCK                            | 0 V to +3.3 V |  |
| 6                              | SDI (input data from source)   | 0 V to +3.3 V |  |
| 8                              | SDO (output data from chipset) | 0 V to +3.3 V |  |

#### J29[SMA2503-T]: External Clock(MCLK) Input

| Type: 2.54 mm Pitch Pin Header |             |           |  |
|--------------------------------|-------------|-----------|--|
| Pin                            | Description | Value     |  |
| 1                              | GND         | GND       |  |
| 2                              | MCLK        | 24.576MHz |  |

#### J35[SMA2503-T]: Master Clock(MCLKO) Output

Type: 2.54 mm Pitch Pin Header

### **GUI User Manual**

| Pin | Description | Value     |
|-----|-------------|-----------|
| 1   | GND         | GND       |
| 2   | MCLKO       | 24.576MHz |

### 4.6 Measurement Set Up (APX525)

This set up is for the evaluation of SMA2503. Reference equipment is APX-525 from Audio Precision.

#### 4.6.1 Connection

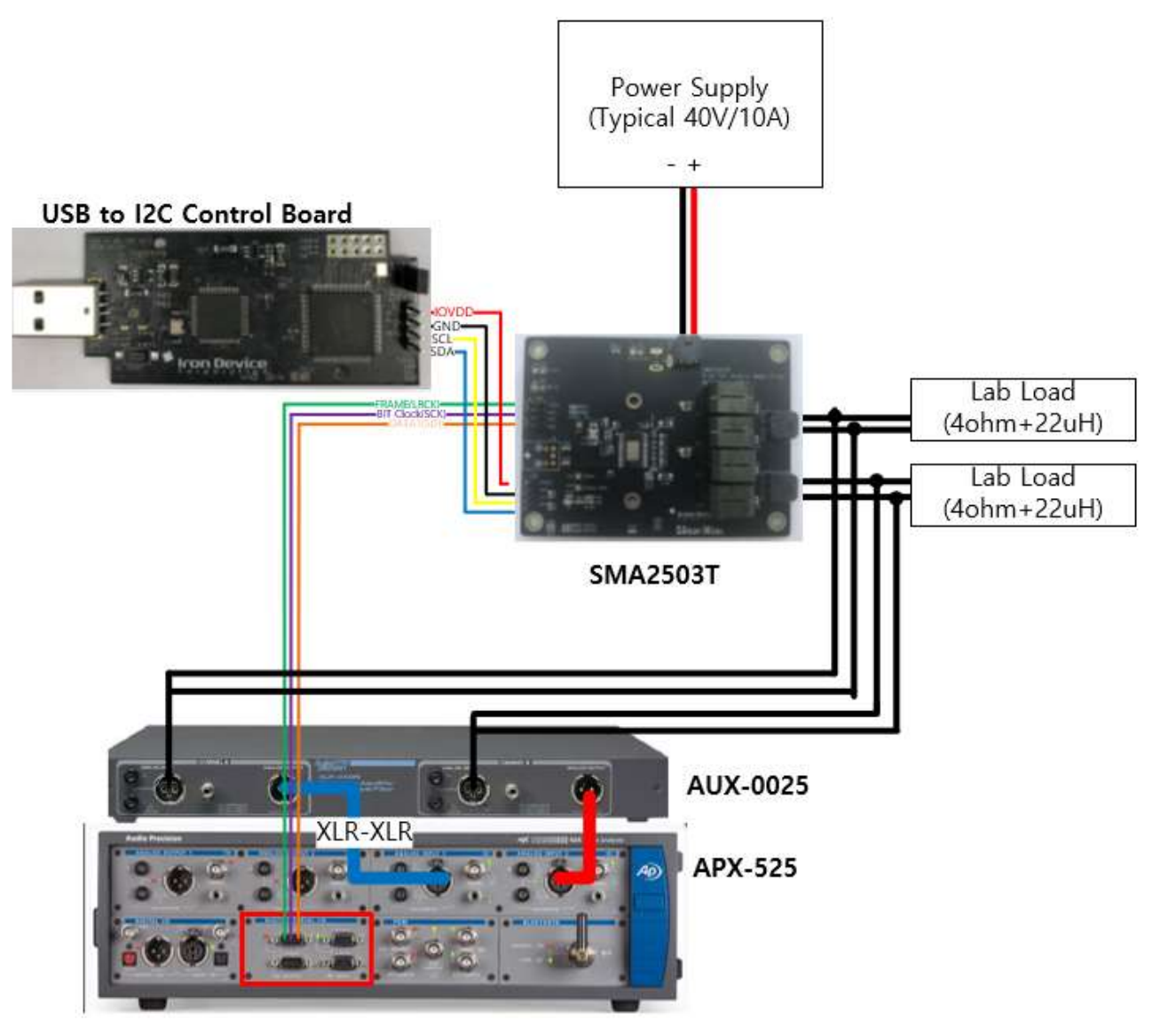

Figure 7. Measurement Connection (I2S input)

### 4.6.2 Control S/W (GUI) – Quick Start (Register File Download)

This is a quick start initiated by downloading the device register file. Test steps are as the following:

- 1. Setup the H/W connection, and use the register file for device operation
- 2. Install SMA2503 Control Panel, and run SMA2503.exe
- 3. Click on "Load Registers" from "File"
- 4. Select the provided register file (.dat) for device operation
- 5. The device on the EVB will run
- 6. You can control other functionalities as desired

| SMA2503 Register Control Panel |                 |                                |                       |  |
|--------------------------------|-----------------|--------------------------------|-----------------------|--|
| File I2C Address Tool Help     | )               |                                |                       |  |
| Load Registers                 |                 |                                | Volume Control        |  |
| Save Registers                 | TOP Manager     | Power Rott                     | LEFT VOL 🔲 RIGHT VOL  |  |
| Exit                           |                 |                                | FF= L=R FF=           |  |
| Input Set, TDM                 | Vol. Ctrl.      | SPK Mute                       | C8- C8-               |  |
|                                |                 | Rch Lch                        | 96- 96-               |  |
| Signal Path Setting            | DSP Ctrl. Tone  | Muted, Muted,                  | 64- 64-               |  |
|                                | _DSR_0p/0ff     |                                | 32- 32-               |  |
| EQ Control                     |                 | 2.1 ch Mode                    | 00- 00-               |  |
|                                |                 | Rch Lch                        | 7 7                   |  |
| Bass Boost                     | Bass Boost      | Muted, Muted,                  | ‡ x 58                |  |
|                                | Comp/Limiter    |                                | -20.0 [dB] -20.0 [dB] |  |
| DRC(Comp/Limit)                | Muti-DRC        |                                | td                    |  |
|                                |                 | Beed from Device Write to De   |                       |  |
| Modulator                      | LDO Control     | Tieau IIoni Device Wille to De |                       |  |
| modulator                      | Ebo control     |                                | <b>Icon Device</b>    |  |
| Power Stage                    | Control Setting | Status Monitoring              |                       |  |
| . onor otago                   | Sound Obuning   | OSC CLOCK_M                    | on Cilicon Mitue      |  |
| PLL Control                    | Test            | 00000000 00000000              |                       |  |

Figure 8. Loading Register File

| Name of File to Read X                                                                                                    |                      |                           |          |                            |              |   |
|----------------------------------------------------------------------------------------------------|----------------------|---------------------------|----------|----------------------------|--------------|---|
| Directory<br><u>H</u> istory: ∣C:₩Pr                                                                                                    | rogram Files (x86)†  | ∀Iron Device Corporation* | #SMA2503 | ļ                          |              | • |
| 찾는 위치(!):                                                                                                    | SMA2503              |                           | -        | ← 🗈 🎟▼                     |              |   |
| 바로 가기                                                                                                    | 이름<br>🎬 SMA2503_defa | ault                      |          | 수정한 날짜<br>2018-08-06 오후 11 | 유형<br>DAT 파일 |   |
| <mark></mark><br>바탕 화면                                                                                                    |                      |                           |          |                            |              |   |
| ini angle angle a |                      |                           |          |                            |              |   |
| LH PC                                                                                                    |                      |                           |          |                            |              |   |
| <b>1</b>                                                                                                    |                      |                           |          |                            |              |   |
| 네트워크                                                                                                    | <                    |                           |          |                            |              | > |
|                                                                                                    | 파일 이름( <u>N</u> ):   | default                   |          | •                          | <u>0</u> K   |   |
|                                                                                                    | 파일 형식( <u>T</u> ):   | (*,dat)                   |          | <b>T</b>                   | 취소           |   |

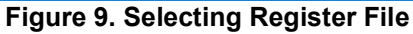

### 5. Detail Controls

#### SMA2503 Register Control Panel × File I2C Address Tool Help (8) (9) (3) Volume Control • Power J Off LEFT VOL □ L=R **RIGHT VOL TOP Manager** System Setting FF= FF= SPK Mute C8-C8-Input Set, TDM Vol. Ctrl. Rch 96-96-Lch Signal Path Setting DSP Ctrl, Tone 2 Muted, Muted, 64-64-32-32-DSP On/Off 2,1 ch Mode EQ Control 00-00-(6) 🗌 EQ Rch Lch 🔲 Bass Boost ‡ <sub>×</sub>58 ‡ <sub>×</sub>58 Muted, Muted, Bass Boost Comp/Limiter -20,0 [dB] -20,0 [dB] (5) (4) Muti-DRC DRC(Comp/Limit) Write to Device Read from Device Modulator LDO Control Iron Device Status Monitoring **Control Setting** Power Stage Silicon Mitus 7 OSC CLOCK\_MON 00000000 00000000 PLL Control Test

### 5.1 Control Panel Overview (Main Panel)

Figure 10. SMA2503 Register Control Panel

| No. | Item                       | Description                                                                                                    |
|-----|----------------------------|----------------------------------------------------------------------------------------------------|
| 1   | Power On/Off with Sequence | Power On: Power-up $\rightarrow$ Speaker Output On $\rightarrow$ De-mute<br>Power Off: Mute $\rightarrow$ Speaker Output Off $\rightarrow$ Power Off                                       |
| 2   | Mute Control               | Mute and De-mute Control                                                                                                    |
| 3   | Volume Control             | Master Volume Control                                                                                                    |
| 4   | Read from Device           | Read I2C from DUT and Set Panel                                                                                                    |
| 5   | Write to Device            | Read Set Value from Panels and Write to DUT                                                                                                    |
| 6   | DSP On/Off                 | DSP block on/off – this is the same control at Signal Setting Panel                                                                                                    |
| 7   | Status Monitoring          | Click on "Status Monitoring"<br>Reads status register and updates display every 0.2 seconds<br>Stops monitoring when clicked again                                                         |
| 8   | Menu Bar – File            | Load Register: Register Load from .dat file<br>Save Register: Register Save to .dat file and .datx file<br>Export Filter Parameters: Structure of coefficients for C file to .datx<br>file |
| 9   | Menu Bar – Tool            | Direct Register Control Panel – Open Direct Register Control Panel                                                                                                    |

### 5.2 Initialization

#### 5.2.1 System CLK

- System Setting Panel 1.
- Select the System CLK depending on the system 2.
  - Internal OSC using an internal oscillator -

  - Crystal OSC (24.576 MHz) Ext. CLK 19.2 MHz: External clock with IOVDD Level \_
  - Ext. CLK 24.576 MHz: External clock with IOVDD Level

### 5.2.2 CVDD EN (Clock VDD)

- LDO Control Panel 1.
  - LDO\_CVDD Enable: Enable \_

#### 5.2.2 Change the Default Value (these values were tuned)

- 1. Power Stage Panel
  - FLT\_VDD\_GAIN: b'01111 to b'00101
  - Dead time HS: b'0010 to b'0001 \_
  - Dead time LS: b'0010 to b'0110 \_
  - Slope Control HS: b'10 to b'01 \_
  - Slope Control LS: b'10 to b'00
- 2. Feedback Control
  - SPK BDELAY: b'100000 to b'011101 -

#### 5.2.2 Input Mode Selection

- Case 1) I2S (fs = 48 kHz): Using Default Value 1.
- 2. Case 2) I2S (fs = 192 kHz)
  - Use a PLL setting
    - Or use Down Conversion Top Management Panel
      - DAC Down Conversion: Down Conversion

### 5.3 BassBoost

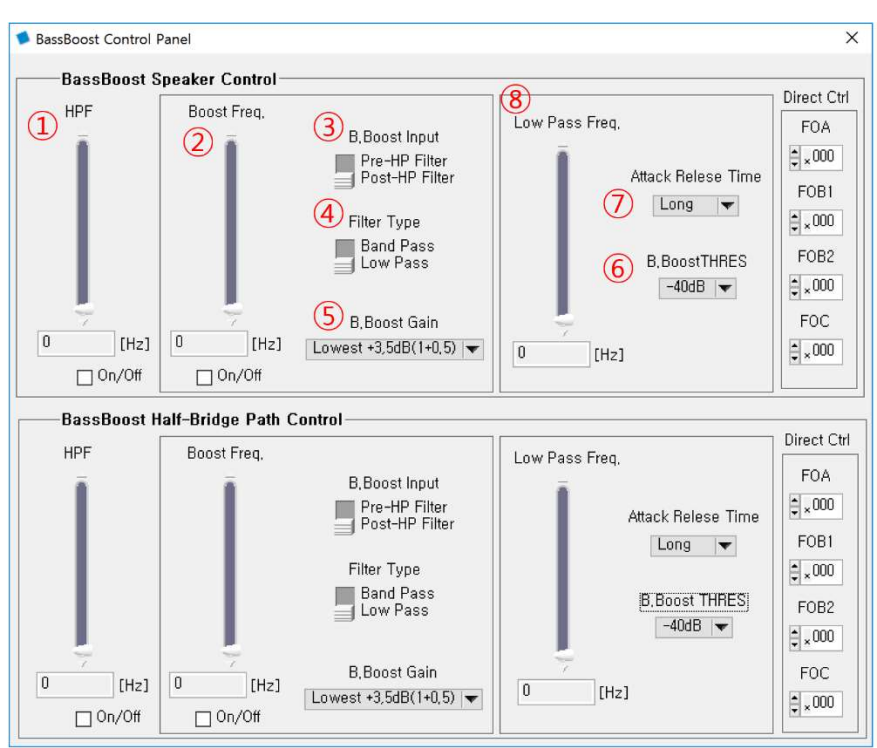

#### Figure 11. BassBoost Control Panel

| No. | Item                                | Description                                                                                                    |
|-----|-------------------------------------|----------------------------------------------------------------------------------------------------|
| 1   | HPF Frequency                       | 1 <sup>st</sup> Order High Pass Filter Frequency Setting. "0" is off                                           |
| 2   | Boost Frequency                     | Boost Frequency Setting: 20 Hz to 1 kHz                                                                        |
| 3   | B.Boost Input                       | Select input of Bass Boost Block (Pre or Post HPF)                                                             |
| 4   | Filter Type                         | Band Pass Filter or Low Pass Filter Type                                                                       |
| 5   | B.Boost Gain                        | Bass Boost Gain Setting                                                                                        |
| 6   | B.BoostTHRES (Boost Trigger)        | Set the starting limit of Bass Boost                                                                           |
| 7   | Attack Release Time (Boost Trigger) | Set the attack/release time limit of Bass Boost                                                                |
| 8   | Low Pass Frequency (Boost Trigger)  | Low pass filter of the signal that controls the attack release function<br>Should be set above boost frequency |

### 5.4 EQ Control

| ٦ | Seq Control Panel X |                   |                  |                    |                    |  |  |  |
|---|---------------------|-------------------|------------------|--------------------|--------------------|--|--|--|
|   | EQ Mode Selection   |                   |                  |                    |                    |  |  |  |
|   | EQ1<br>(Fc=140Hz)   | EQ2<br>(Fc=355Hz) | EQ3<br>(Fc=1kHz) | EQ4<br>(Fc=2,8kHz) | EQ5<br>(Fc=7,5kHz) |  |  |  |
|   | 12dB-               | 12dB-             | 12dB-            | 12dB-              | 12dB-              |  |  |  |
|   | 6dB -               | 6dB -             | 6dB -            | 6dB -              | 6dB -              |  |  |  |
|   | OdB -               | 0dB -             | OdB -            | 0dB -              | 0dB -              |  |  |  |
|   | -6dB -              | -6dB -            | -6dB -           | -6dB -             | -6dB -             |  |  |  |
|   | -12dB-=             | -12dB - =         | -12dB - =        | -12dB - =          | -12dB-=            |  |  |  |
|   | Bypass 🗖            | Bypass 🗖          | Bypass 🗖         | Bypass 🗖           | Bypass 🗖           |  |  |  |
|   | Parametric EQ       |                   |                  |                    |                    |  |  |  |

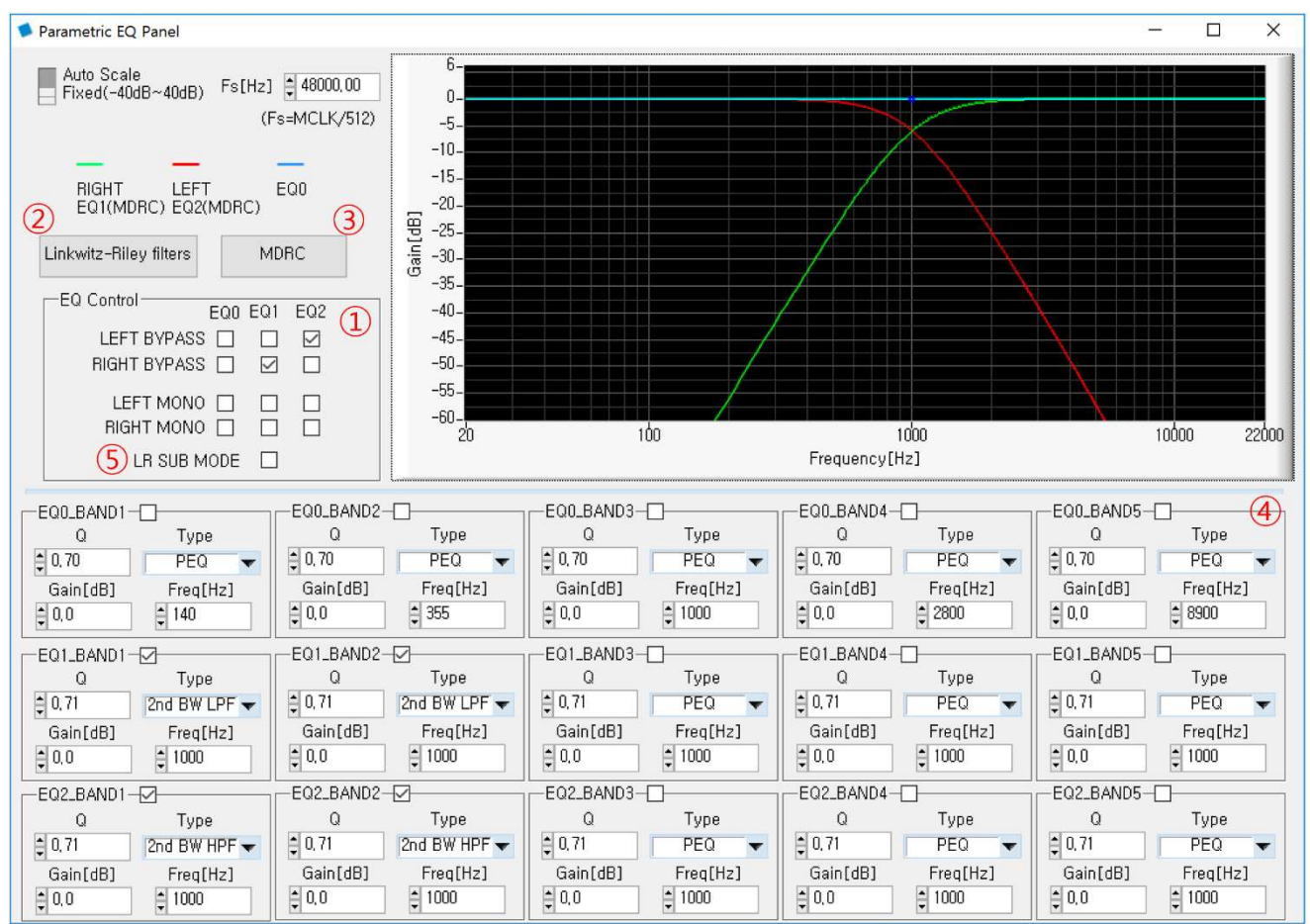

#### Figure 12. Parametric EQ Panel

| No. | Item                   | Description                                                                    |
|-----|------------------------|--------------------------------------------------------------------------------|
| 1   | EQ                     | There are three EQ BANKs in cascade<br>EQ is bypassed if checked               |
| 2   | Linkwitz-Riley filters | Open Linkwitz-Riley filter panel and pre-set                                   |
| 3   | MDRC                   | Open MDRC panel and pre-set for MDRC                                           |
| 4   | EQ Band                | Q Factor<br>Biquad Filter Type<br>PEQ<br>2 <sup>nd</sup> BW (Butter Worth) HPF |

### **GUI User Manual**

|   |             | 2 <sup>nd</sup> BW (Butter Worth) LPF<br>LSF (Low Shelf Filter)<br>HSF (High Shelf Filter)<br>Piezo Tune<br>Notch<br>Gain<br>-20 dB to +20 dB<br>Frequency<br>20 Hz to 20 kHz<br>Check Box<br>Checked: On |
|---|-------------|----------------------------------------------------------------------------------------------------|
| 5 | LR SUB MODE | Test purpose register                                                                                                    |

### 5.5 DRC (Comp/Limit)

![](_page_16_Figure_2.jpeg)

Figure 13. Compressor/Limiter Control Panel

| No. | Item                                 | Description                                                                                                    |
|-----|--------------------------------------|----------------------------------------------------------------------------------------------------|
| 1   | Threshold                            | Compressor Threshold<br>Maximum high level: - 0.1 dB<br>Compressor off: 0.0 dB<br>Limiter Threshold<br>Maximum high level: - 0.3 dB<br>Limiter off: 0.0 dB |
| 2   | Hard Limiter                         | Clip the signal when it exceeds the threshold                                                                                                    |
| 3   | Compressor                           | Compressor Ratio<br>Amount of compression                                                                                                    |
| 4   | Attack / Release Time for Compressor | Attack / Release Time                                                                                                    |
| 5   | Attack / Release Time for Limiter    | Attack / Release Time                                                                                                    |
| 6   | SPK DRC                              | Compressor/Limiter setting for speaker path                                                                                                    |
| 7   | Half Bridge DRC                      | Compressor/Limiter setting for half-bridge path                                                                                                    |
| 8   | MDRC                                 | Compressor/Limiter setting for speaker multi-band                                                                                                    |
| 9   | BPDRC                                | Compressor/Limiter setting for speaker band-pass post                                                                                                    |

### 5.6 2-Way Speaker – Mono (use L-R filter)

![](_page_17_Figure_2.jpeg)

Figure 14. LR Filter Control Panel

### 5.6.1 Signal Mono Set

- 1. Signal Path Setting - Mono Mix: On
- 2. EQ Setting
  - Main Panel
  - DSP EQ: Check

| Linkwitz-Riley Filter Set |                 |                                           |  |  |  |  |
|---------------------------|-----------------|-------------------------------------------|--|--|--|--|
| No.                       | Item            | Description                               |  |  |  |  |
| 1                         | LR Filter Order | Recommended 4 <sup>th</sup> Order         |  |  |  |  |
| 2 Туре                    |                 | HPF: EQ for Tweeter<br>LPF: EQ for Woofer |  |  |  |  |
| ③ LR Filter Frequency     |                 | Cross Over Frequency Set                  |  |  |  |  |

### 5.7 2.1ch Mode

| Power Stage Co                                                                                                    | ontrol Panel                                |                       |                                                   |                                          |                                                                            | -                                               |                                                        | ×     |
|----------------------------------------------------------------------------------------------------|---------------------------------------------|-----------------------|---------------------------------------------------|------------------------------------------|----------------------------------------------------------------------------|-------------------------------------------------|--------------------------------------------------------|-------|
| I2C_CE<br>H<br>U L                                                                                                    | I2C_OE1<br>H<br>U L                         | I2C_OE2<br>H<br>J L   | DIS_SCP<br>Disable<br>) Enable                    | · I<br>e<br>e                            | DIS_MOS_FW<br>Disable<br>U Enable                                          | OCP_CN                                          | IT_GAIN<br>H<br>L                                      |       |
| TSD Level                                                                                                    | OCP_LVL_H<br>₽⊾ OO                          | OCP_LVL<br>₽ 00       | L SET                                             | LEB<br>00                                | SET_FLT_DLY                                                                | Test for F<br>₽ Þ                               | PBTL Co                                                | ntrol |
| Dead Time HS         Dead Time LS         Slope Control HS         Slope Control LS           00000         0101         1010         1111         000         01         10         11           1         1         1         1         1         1         1         1         1           1         1         1         1         1         1         1         1         1         1         1         1         1         1         1         1         1         1         1         1         1         1         1         1         1         1         1         1         1         1         1         1         1         1         1         1         1         1         1         1         1         1         1         1         1         1         1         1         1         1         1         1         1         1         1         1         1         1         1         1         1         1         1         1         1         1         1         1         1         1         1         1         1         1         1         1         1         1         1 |                                             |                       |                                                   |                                          |                                                                            | F > 1                                           |                                                        |       |
| 1 Mode (                                                                                                    | Control<br>2 × SE                           | FLT_VDD_              | GAIN F                                            | DPEC<br>Enab<br>Norm                     | le FDPEC<br>nal Operation                                                  | FIX_GAIN<br>Fixed<br>Norm                       | l Gain<br>Ial Mode                                     |       |
| DIS_GUVI<br>Disab<br>U Enabl<br>Soft Start<br>Enabl<br>U Disab                                                                                                    | LO<br>Ile GVDD UVLO<br>Ile GVDD UVLO<br>Ile | Attac<br>0000<br>1111 | Class G C<br>k Level<br>: Boost On<br>: Boost Off | Atta<br>(0,3<br>(0,3<br>Releas<br>(10ms, | ck Level 1<br>1125FS/step)<br>50000<br>se Time 1<br>/step @48kHz)<br>50000 | Attack L<br>(0,0625F<br>Belease Ti<br>(10ms/ste | evel 2<br>(S/step)<br>(I)<br>(me 2<br>(p @48kH)<br>(0) | z)    |

Figure 15. Power Stage Control Panel for 2.1ch

### 5.7.1 Mode Control

| No. | Item         | Description      |
|-----|--------------|------------------|
| 1   | Mode Control | 1 x BTL + 2 x SE |

#### 5.7.2 System Setting

![](_page_19_Picture_2.jpeg)

Figure 16. System Setting for 2.1ch

| No. | Item                  | Description                   |
|-----|-----------------------|-------------------------------|
| 1   | Speaker Mode          | Mono signal at left terminals |
| 2   | Half Bridge Path Mode | Stereo                        |

#### 5.7.3 H/W Connection

- 1. Left Output: BTL mode Woofer
- 2. Right Output: SE mode Left/Right

### 5.8 DOUT (SDO)

#### 5.8.1 I2S Input to DOUT (SDO)

- 1. TOP Manager Panel
  - Master Mode: Master Mode Selection
- 2. Signal Path Setting Panel
  - Port Config: OUT: Port3, IN: Port1, 2
  - Port Select: (See Figure 20. Signal Path Setting)

![](_page_20_Figure_8.jpeg)

Figure 17. TOP Manager Panel for I2S Input to DOUT

### 6. Other Control Panels

### 6.1 System Setting

![](_page_21_Figure_3.jpeg)

#### Figure 18. System Setting for Other Control Panel

| No. | Item                       | Description                                                                                 |
|-----|----------------------------|---------------------------------------------------------------------------------------------|
| 1   | System CLK                 | Internal OSC<br>Crystal OSC (24.576 MHz)<br>FLL<br>Ext. CLK 19.2 MHz<br>Ext. CLK 24.576 MHz |
| 2   | Power Up                   | Analog Block Power On                                                                       |
| 3   | Internal Clock Calibration | Internal OSC Frequency Calibration                                                          |
| 4   | Oscillator Precision       | Precision setting in case of Audio Calibration mode                                         |
| 5   | Speaker Mode               | Speaker Output selection mode after DSP                                                     |
| 6   | Half Bridge Path Mode      | Normally Off<br>This should be set to "Stereo" in case of half bridge path mode (2.1ch)     |
| 7   | I2C Reset                  | Reset for I2C register                                                                      |

### 6.2 Input Receiver Control

### 6.2.1 Input Receiver Control Panel

- Digital input format setting
   It is recommended to use the default in case of I2S signal

| Input Control Panel                                                                             | - 🗆 ×                                                                                |  |  |  |  |  |
|-------------------------------------------------------------------------------------------------|--------------------------------------------------------------------------------------|--|--|--|--|--|
| 1 Input1CTRL1                                                                                   | 2 Input1CTRL2                                                                        |  |  |  |  |  |
| 2S/PCM Clock Mode<br>Master Mode                                                                | Input Audio Mode<br>I2S Mode 🔻                                                       |  |  |  |  |  |
| I2S Input Format<br>Phillips Standard I2S ▼                                                     | Data L/R Exchange Inverted (Right-first)<br>(Both for I2C & PCM) Normal (Left-first) |  |  |  |  |  |
| First-channel Polarity                                                                          | Companding PCM Companding.                                                           |  |  |  |  |  |
| High for first-channel data<br>Low for first-channel data                                       | Decoding Select PCM Sample Fre.<br>A-law<br>u-law 8Khz                               |  |  |  |  |  |
| Data Written On<br>SCK Rising Edge<br>SCK Falling Edge                                          | PCM Stereo/Mono PCM Data Length<br>Stereo Mode 16bit<br>Mono Mode 8bit               |  |  |  |  |  |
| 3 Input1CTRL3,4                                                                                 | (3) Input1CTRL3,4                                                                    |  |  |  |  |  |
| # of Slot pr, Sample Period(PCM)     Default is 2 slot (PCM_CLK 128kHz@8bit)     PCM n-Slot ♀ 1 | Position of the sample@ 8,16kHz (Slot Number)<br>1st n-Slot 2nd n-Slot<br>1 1 1      |  |  |  |  |  |
| 4 SRC Bypassed 🗆                                                                                | INPUT 1                                                                              |  |  |  |  |  |

Figure 19. Input Receiver Control Panel

| No. | Item            | Description                                |
|-----|-----------------|--------------------------------------------|
| 1   | Input1 CTRL 1   | I2S input format settings                  |
| 2   | Input1 CTRL 2   | PCM input format settings                  |
| 3   | Input1 CTRL 3,4 | PCM slot setting                           |
| 4   | SRC Bypass      | Sample Rate Converter turns off if checked |

### 6.3 Signal Path Setting

![](_page_23_Figure_2.jpeg)

#### Figure 20. Signal Path Setting

| No. | Item                                                                                                    | Description                                                                                                    |
|-----|----------------------------------------------------------------------------------------------------|----------------------------------------------------------------------------------------------------|
| 1   | Port Config                                                                                             | Port Configuration<br>Normal Mode: Not used for SDO output<br>Audio Data Output: Used for SDO output                                                                                                    |
| 2   | Port Output Format                                                                                      | I2S format for SDO                                                                                                    |
| 3   | Output Source                                                                                           | Select signal to output in case of only master/slave mode (see the TOP Manager<br>Panel)<br>Disable<br>Format Convert Input<br>Mixer Output@48kHz<br>SPK Path after DSP(48kHz)<br>Half Bridge Path after DSP(48kHz)<br>For Test (LR Mixing Before DSP)<br>For Test (Tone & Fine Vol.)<br>For Test (LR Mixing after Tone & Fine) |
| 4   | Input Receiver Setting                                                                                  | Open the Input Receiver Control Panel                                                                                                    |
| 5   | Pre-Gain into Mixer                                                                                     | Mixer Gain of Digital Input signal                                                                                                    |
| 6   | Mono Mix (Left Signal + Right signal) / 2<br>This function should be used for 2-way speaker application |                                                                                                    |
| 7   | DSP                                                                                                    | DSP On/Off – it is the same control as DSP On/Off in Main Panel                                                                                                    |
| 8   | Output Mode Setting                                                                                     | Open the System Setting Panel                                                                                                    |

### 6.4 TOP Manager

![](_page_24_Figure_2.jpeg)

Figure 21. TOP Manager Panel

| No. | Item                   | Description                                 |
|-----|------------------------|---------------------------------------------|
| 1   | Top manage1            | I2S format for SDO output                   |
| 2   | PLL Reference Clock1   | PLL Reference clock selection               |
| 3   | PLL Reference Clock1   | PLL Reference clock selection               |
| 4   | PLL_PD                 | PLL power-down On/Off                       |
| 5   | DAC Down Conversion    | DAC down conversion for 192kHz input signal |
| 6   | Master Mode            | Master or Slave mode selection              |
| 7   | SDO PAD Output Control | Normal or SDO Output                        |
| 8   | PLL Lock Skip Mode     | PLL Lock Skip disable or enable             |
| 9   | Top manager3/4         | Register setting for test purpose           |

### 6.5 Volume Control

![](_page_25_Figure_2.jpeg)

#### Figure 22. Volume Control Panel

| No. | Item                       | Description                                                |
|-----|----------------------------|------------------------------------------------------------|
| 1   | SPK Volume Control         | Speaker Left / Right Volume                                |
| 2   | Half-Bridge Volume Control | Left / Right Volume in 2.1ch mode                          |
| 3   | Vol./Mute Control          | Volume and Mute Slope Control<br>Fade in / Fade out effect |

### 6.6 Power Stage

![](_page_26_Figure_2.jpeg)

Figure 23. Power Stage Control Panel

| No. | Item            | Description                                                                                                    |
|-----|-----------------|----------------------------------------------------------------------------------------------------|
| 1   | TSD Level       | Thermal shut down level (high temperature: b'11)                                                                                            |
| 2   | OCP Level       | Over current protection level: High (b'11) to Low (b'00), 0.5 A/Step                                                                        |
| 3   | Dead Time       | PWM Dead time control (b'1111: short to b'0000: long)                                                                                       |
| 4   | Slope Control   | PWM Slope Control (b'11: fast to b'00: slow)                                                                                                |
| 5   | Mode Control    | Output Mode: BTL x 2 or 1BTL + 2 x SE (2.1ch)                                                                                               |
| 6   | FLT_VDD_GAIN    | Normally this value should be set as b'100<br>This should be set in Fixed Gain Mode and Class G operation with Boost converter<br>(SMA6021) |
| 7   | FDPEC           | Output Feedback Loop On/Off                                                                                                    |
| 8   | FIX_GAIN        | Fixed gain mode makes fixed FS (full scale)<br>FS depends on PVDD Level in normal mode                                                      |
| 9   | Class G Control | This function is only for class G operation with SMA6021 Boost Converter                                                                    |

### 6.7 LDO Control

![](_page_27_Figure_2.jpeg)

Figure 24. LDO Control Panel

| No. | Item              | Description                                   |
|-----|-------------------|-----------------------------------------------|
| 1   | LDO_CVDD Enable   | Internal LDO enable for CVDD (clock power)    |
| 2   | LDO2(DVDD) Output | Internal LDO voltage for DVDD (digital power) |

### 6.8 Feedback Control

| 🛸 Modulator Control Panel                  | ;                                         |
|--------------------------------------------|-------------------------------------------|
| 1 Half-Bridge Path Hysteresis<br>2,0 MHz 🗨 | (3) SPK Hysteresis Feedback<br>625 kHz  ▼ |
| ② Half-Bridge Path BDELAY                  | ④ SPK_BDELAY ● 000000                     |

Figure 25. Modulator Control Panel

| No. | Item                        | Description                                                                                             |
|-----|-----------------------------|----------------------------------------------------------------------------------------------------|
| 1   | Half-Bridge Path Hysteresis | PWM frequency of SE output in 2.1ch mode                                                                |
| 2   | Half-Bridge Path BDELAY     | Do not control                                                                                          |
| 3   | SPK Hysteresis Feedback     | PWM frequency of speaker output                                                                         |
| 4   | SPK_BDELAY                  | Do not control this value. This value should be provided by and used as<br>accordingly to Silicon Mitus |

### 6.9 Control Setting

![](_page_28_Picture_2.jpeg)

Figure 26. Control Setting Panel

| No.                         | Item                      | Description                                                                                                    |  |
|-----------------------------|---------------------------|----------------------------------------------------------------------------------------------------|--|
| 1                           | Thermal protection option | Disable<br>Ignore Threshold1 (TSDW), Shutdown at Threshold2 (TSD)<br>Reduced 6 dB output at Threshold1 (TSDW), shutdown at Threshold2<br>(TSD)<br>Shutdown at Threshold1 (TSDW) and Threshold2 (TSD) |  |
| 2                           | OCP Mode                  | Permanent shutdown of output<br>Auto recover (1 second)                                                                                                    |  |
| Other controls are not used |                           |                                                                                                    |  |

### GUI User Manual

| Revisio | Revision History |                                              |           |       |  |  |
|---------|------------------|----------------------------------------------|-----------|-------|--|--|
| Rev     | DATE             | CHANGES                                      | Issued by | Notes |  |  |
| 0.0.0   | 09/07/2018       | Initial Release and reviewed with IronDevice | Gyuhwa    |       |  |  |
|         |                  |                                              |           |       |  |  |
|         |                  |                                              |           |       |  |  |

© 2018 Silicon Mitus, Inc. - Printed in Korea - All Rights Reserved

Silicon Mitus cannot assume any responsibility for the consequence of use of information furnished nor for any infringement of patents or other rights of third parties which may result from its use. No circuit patent licenses are implied. Silicon Mitus reserves the right to change the circuitry and specifications without notice at any time. This publication supersedes and replaces all information previously supplied. Silicon Mitus products are not authorized for use as critical components in life support devices or systems without the express written approval of Silicon Mitus.